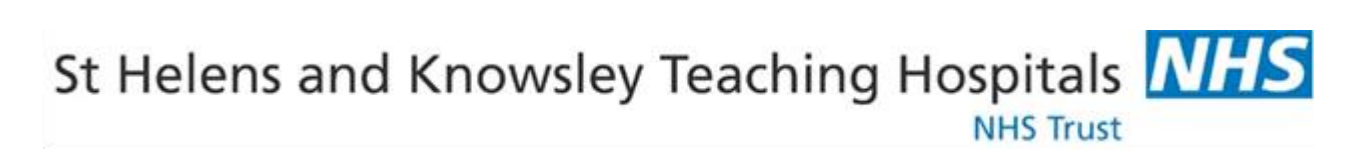

## **E-Expenses Claimant**

# **Guidance Booklet**

| <u>Contents</u>                                                                                         | <b>Page</b>         |
|----------------------------------------------------------------------------------------------------|---------------------|
| Access and System Navigation                                                                            | 3-5                 |
| Entering a Mileage Claim                                                                                | 6 – 13              |
| Home to Duty Deductions<br>Expense Types<br>Excess Travel<br>Entering Home to Duty Travel (GP Trainees) | 7<br>8<br>8<br>9-11 |
| Entering a Travel Claim                                                                                 | 15                  |
| Entering a Subsistence Claim                                                                            | 16                  |
| Submitting a Completed Claim                                                                            | 17                  |
| Deadlines for e-Expenses                                                                                | 18                  |
| Useful Quick Tips and Contacts                                                                          | 19                  |

### e-Expenses

Expense claims are submitted using Employee On Line (EOL). The ESR interface is then used to pay the employee their expense claims with their salary.

This User Guide has been created to help staff create and submit claims when using the Allocate e-Expenses system.

NOTE:

- You only have 1 claim per calendar month.
- Avoid entering multiple claims. It is possible to combine 2 months' worth of claims into a single claim on E-expenses.
- Managers are required to approve claims on a monthly basis. The deadline for approving expenses is the same deadline as finalising the roster.

#### LOAD INTERNET EXPLORER

EOL can be accessed internally or externally: <u>https://employeeonline.shk.nhs.uk/EmployeeOnlineHealth/LIVE/Login</u>

Log in with your username and password and you can navigate to E-expenses tab. Should you require login credentials to create and submit a claim please contact <u>e-expenses@sthk.nhs.uk</u>.

| EmployeeOnline                                            |  |
|-----------------------------------------------------------|--|
| Login                                                     |  |
| a.n.other                                                 |  |
| • ••••••                                                  |  |
| Forgotten Password Login                                  |  |
|                                                           |  |
|                                                           |  |
|                                                           |  |
|                                                           |  |
|                                                           |  |
|                                                           |  |
|                                                           |  |
|                                                           |  |
| Allocate X<br>Software HealthRoster Version: 10.6.361.195 |  |
|                                                           |  |

| EmployeeOn   | line                                                   |           |            |            |          |
|--------------|--------------------------------------------------------|-----------|------------|------------|----------|
|              |                                                        | Rostering | My Profile | Timesheets | Expenses |
|              | All Claims                                             |           |            |            |          |
| Vehicle Info | Current Claims 1 Submitted Claims 1 Sent for Payment 5 |           |            |            |          |
|              | New Claim                                              |           |            |            |          |

The expenses tab contains the following shortcut to the left of the screen. Upon selecting the Expenses tab within Employee Online, the Current Claims screen will automatically be displayed

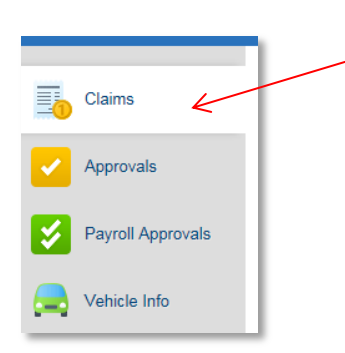

This shows all current, submitted and claims sent for payment.

Current Claims - Claims currently being worked on

Submitted Claims - Claims that have been submitted and are awaiting approval

Sent for Payment - Claims that have been approved and been sent to payroll

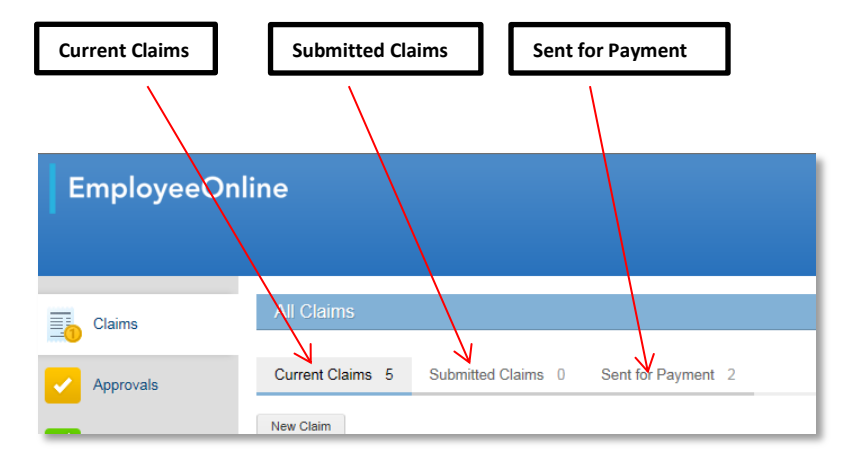

Items can be edited, submitted, deleted or printed from here. Each claim 'resides' here until it is submitted, so additional items can be added to a claim. Rejected claims are returned to this area with a visible rejection comment.

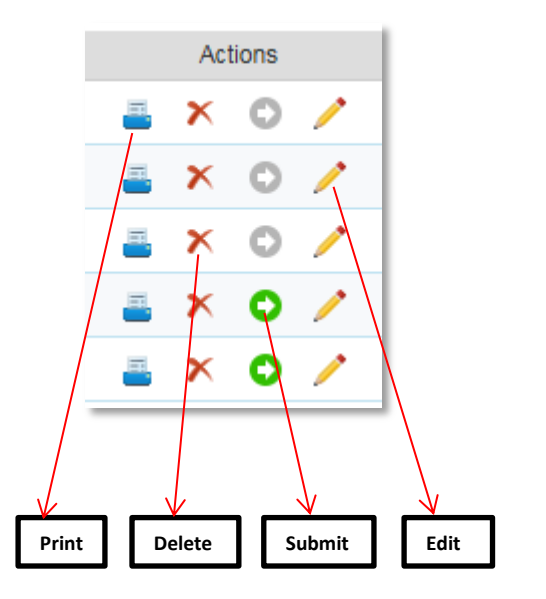

This shows your current car details. If this is incorrect then please contact <u>e-expenses@sthk.nhs.uk</u> as you will need to be sent and complete and return a Change to Vehicle details form.

| Claims       | Current Vehicles                                                      |                                  |                                                              |                                                                                 |
|--------------|-----------------------------------------------------------------------|----------------------------------|--------------------------------------------------------------|---------------------------------------------------------------------------------|
| Vehicle Info | Hyundi, Gets<br>EJ58 WTD                                              |                                  |                                                              |                                                                                 |
|              | Vehicle Type:<br>Engine Capacity:<br>Fuel Type:<br>Vehicle Ownership: | Car<br>1400<br>Petrol<br>Private | Organisation:<br>Posting:<br>Assignment Number:<br>Assigned: | Community Midwifery<br>Agenda For Change - Band 6 RM<br>21994859<br>01 Mar 2008 |

#### **ENTERING A MILEAGE CLAIM**

To create a new claim click on New Claim

| Current Claims 5 Submitted Claims 0 Se | ent for Payment 2 |
|----------------------------------------|-------------------|
| New Claim                              |                   |
| Name                                   | Ref               |
|                                        |                   |

To create the claim the employee must confirm which post the claim applies to (if they have more than one post) by selecting from the drop down list and then click Create.

| New Claim                                                                                    |                                  |
|----------------------------------------------------------------------------------------------|----------------------------------|
| Claim description Claim for Jun-2<br>Posting Workforce Plan<br>Approving unit Workforce Plan | Ing (Agenda For Chang ▼<br>ing ▼ |

NB. Please note that the Approving Unit determines who can approve your claim. Selecting an incorrect Approving Unit will result in the incorrect approver receiving notification of your submitted claim. This is especially important for Lead Employer Medical Trainees. Should a claim have been submitted with the incorrect Approving Unit claimants must unsubmit their claim, amend the Approving Unit and resubmit.

This will bring up the claim categories to select from:

- Mileage to be used for any mileage claims
- Travel to be used for any expenses, i.e. parking, tolls etc.
- Subsistence to be used for any accommodation, meals if applicable.
- Supplementary

| laim Details — Re   | Claim for Nov-2016                                      | Notes | Total value (excl. mileage) |  |                                                |                |      |
|---------------------|---------------------------------------------------------|-------|-----------------------------|--|------------------------------------------------|----------------|------|
| pproving unit       | Payroll Services (Agenda For Change -  Payroll Services | A     | Total miles<br><b>O</b>     |  |                                                |                |      |
| Mileage (0) Tra     | avel (0) Subsistence (0) Supplementary                  | (0)   |                             |  |                                                |                |      |
| There are currently | no mileage expenses for this claim.                     |       |                             |  |                                                |                |      |
| _                   |                                                         |       |                             |  | <ul> <li>Claim created successfully</li> </ul> | Back to claims | Save |

Once a Claim Category has been selected, click on New Expense.

A new window is displayed where the claim details are to be entered. *All fields that are outlined in orange are mandatory fields, including the Claim Description field.* 

| Claim description                                                | Expense type                           | Date Vehicle used                         |
|------------------------------------------------------------------|----------------------------------------|-------------------------------------------|
| Claim Details — Ref. : 26056                                     | 602-686                                |                                           |
| lileage Expense — Enter d                                        | escription/notes                       |                                           |
| pense Type Please choose                                         | <ul> <li>Incurred On</li> </ul>        | Using Please select one 🔻                 |
| nerary                                                           |                                        |                                           |
| 1 New Journey                                                    |                                        |                                           |
| Journey Information     Carried passengers     Carried equipment | From Q<br>To Q<br>Includes return trip | Using suggested route   O Miles  Show map |
| Add trip                                                         |                                        | Cancel Save Save and New                  |
| Passenger/Heavy<br>Equipment                                     |                                        |                                           |

Enter description next to mileage expense.

Click on the Expense Type to select Business Mileage or other mileage claim type. **NB - Please ensure you** choose 'Lease Car Mileage . . ' if you have a salary sacrifice car.

Select the date the journey occurred on and the vehicle used for that journey.

Type "Home" and this will display your home address for selection. Type "Base" and this will display your work address for selection.

NB - Users should not select the tick box for 'Includes return trip', but should always 'Add trip'.

Once one leg of a journey has been added, the next leg will automatically start with the end point of the previous leg.

Please use postcodes when filling out the "To" fields, alternatively type in the house number, postcode or full address until options appear for you to select.

The e-Expenses system will reduce mileage for home to base distances when certain Expense Types are selected as this element of travel is not reimbursable. Care should be taken to ensure you structure your claim appropriately to ensure that home to base mileage is accurately accounted for. See the below table for examples of when home to base reductions are applied, and the table on the following page for applicable Expense Types.

Examples of when Home to Base deductions will be applied.

| Last Claim Journey Ends at       | Mileage that is deducted from                                                                                                    |
|----------------------------------|----------------------------------------------------------------------------------------------------|
|                                  | Day's Total                                                                                                    |
| Home                             | Home to Base * 2                                                                                                    |
| Base                             | No deduction (full mileage paid)                                                                                                    |
| Base                             | Home to Base                                                                                                    |
| Home                             | Home to Base                                                                                                    |
| Location other than Home or Base | Home to Base * 2                                                                                                    |
| Base                             | Home to Base                                                                                                    |
| Location other than Home or Base | Home to Base                                                                                                    |
| Home                             | Home to Base * 2                                                                                                    |
| Location other than Home or Base | Home to Base * 2                                                                                                    |
|                                  | Last Claim Journey Ends at<br>Home<br>Base<br>Base<br>Home<br>Location other than Home or Base<br>Base<br>Location other than Home or Base<br>Home<br>Location other than Home or Base |

The system determines how to process expenses based on user specified 'Expense Types'. These can range from reimbursal rates whether a private or lease car, to system calculated deductions for home to base travel, or on call emergency call out mileage. It is vital that the correct 'Expense Type' is selected by the claimant to ensure that their claim is processed accurately.

The table below shows each current 'Expense Type' listing for mileage claims, together with 'Summary' and 'When to Use' sections.

| Expense Type                             | Summary                                           | When to Use                                                     |
|------------------------------------------|---------------------------------------------------|-----------------------------------------------------------------|
| Car Business Mileage                     | Used for private vehicles. Factors in deductions  | Whenever a journey is undertaken for official business          |
|                                          | for home to base, and/or base to home mileage.    | using a private car. Home to Base deductions will be made       |
|                                          |                                                   | in line with the previous table.                                |
| Car Business Mileage - Medical Trainees  | Used by Medical Trainees for private vehicles.    | Whenever a journey is undertaken by a Medical Trainee for       |
| only                                     | Calculates point to point distances, and does not | official business using a private car. Claims MUST start at     |
|                                          | factor deductions for nome to base, and/or base   | base.                                                           |
| Losso Car Milos (Salary Sacrifica)       | Lond for Loss vehicles. Eactors in deductions     | Whenever a journey is undertaken for official husiness          |
| Lease car whies (salary sacrifice)       | for home to base, and base to home mileage        | using a lease car. Home to Base deductions will be made in      |
|                                          | for nome to base, and base to nome inneage.       | line with the previous table.                                   |
| Lease Car Mileage (Salary Sacrifice) -   | Used by Medical Trainees for lease vehicles.      | Whenever a journey is undertaken by a Medical Trainee for       |
| Medical Trainees only                    | Calculates point to point distances, and does not | official business using a private car. Claims MUST start at     |
| ,                                        | factor deductions for home to base, and/or base   | base.                                                           |
|                                          | to home mileage.                                  |                                                                 |
| Bicycle Business Mileage                 | Used for pedal bicycle mileage. Factors in        | Whenever a journey is undertaken for official business          |
|                                          | deductions for home to base, and base to home     | using a bicycle. Home to Base deductions will be made in        |
|                                          | mileage.                                          | line with the previous table.                                   |
| Motorcycle Business Mileage              | Used for motorcycle mileage. Factors in           | Whenever a journey is undertaken for official business          |
|                                          | deductions for home to base, and base to home     | using a motorcycle. <i>Home to Base deductions will be made</i> |
|                                          | mileage.                                          | in line with the previous table.                                |
| Emergency Call Out - Medics and Medical  | Used for call out mileage for Medical staff and   | Whenever a Medic or Medical Trainee is on call and called       |
| Trainees only                            | Medical Trainees.                                 | Out to work travelling by car.                                  |
| Car Emergency Call Out Mileage (On Call) | Dised for call out mileage when on call using     | travelling by private car                                       |
| Lesse Car Emergency Call Out Mileage     | Used for call out mileage when on call using      | Whenever a claimant is on call and is called out to work        |
| (On Call)                                | lease car                                         | travelling by lease car                                         |
| Motorcycle Emergency Call Out Mileage    | Used for call out mileage when on call using      | Whenever a claimant is on call and is called out to work        |
| (On Call)                                | motorcycle.                                       | travelling by motorcycle.                                       |
| Home to HQ Mileage (Medics)              | Used by Medics to claim home to base mileage,     | Used to record the first leg of a journey from home to base     |
|                                          | when applicable.                                  | for medics only.                                                |
| Overtime Mileage                         | Used for claiming mileage when working            | Whenever overtime is being worked and travel costs have         |
|                                          | overtime, in agreement with Manager. Also         | been agreed with Line Manager/approver, and whenever            |
|                                          | used by Medical Trainees when providing Out of    | Medical Trainees are providing Out of hours Cover.              |
|                                          | Hours Cover.                                      |                                                                 |
| NED Mileage                              | Used for Non Executive Director Mileage Claims.   | To be used for all Non Exec Director mileage claims.            |
| GP Trainee Home to Duty                  | Used for LE Trainees based at a Surgery ONLY, if  | Should a GP Trainee be Practice based and require the use       |
|                                          | travelling from home directly to a home visit.    | of their car to make home visits on any given day, they are     |
|                                          | Maximum of 10 miles each way (see page 9 &        | entitled to claim up to 10 miles one way, up to a maximum       |
|                                          | 10 for jurther details).                          | of 20 miles per day. In some cases this will need to be         |
| Excess Travel (STHK Staff only)          | Used for St Helens and Knowsley staff ONLY (not   | Whenever an employees' base location is moves as part of        |
| Excess traver (STTIK Starrolly)          | currently for Lead Employer Medical Trainees)     | organisational change and Excess Travel has been applied        |
|                                          | who have applied for and been granted Excess      | for and agreed to, in order to record home to base and          |
|                                          | Travel mileage.                                   | return mileage.                                                 |
| Public Transport Rate                    | Used for St Helens and Knowsley staff who have    | Used to record any mileage which relates to Course/Study        |
|                                          | applied for and been agreed any Course/Study      | Leave following application and agreement of reimbursable       |
|                                          | Leave mileage, and for Medical Trainees should    | expenses, and also to be used by Medical Trainees should        |
|                                          | they have any training/teaching days.             | they attend a training/teaching days. Home to Base              |
|                                          |                                                   | deductions will be made in line with the previous table.        |

Mileage is calculated using Google Maps shortest route in accordance with policy. Details of the plotted route can be viewed by clicking 'Show Map'.

EXCESS TRAVEL

Excess Travel via e-Expenses should **not** currently be used by Medical Trainees.

#### ENTERING HOME TO DUTY TRAVEL – Medical GP Trainees Only

Home to Duty mileage claims can be submitted by GP Trainees who are based at a Practice should they require the use of their car during their work day, up to a maximum of 10 miles each way. These types of claim can be processed via the e-Expenses system, and should be claimed for journeys from home to practice, or practice to home. The remaining portion of the journey (practice to home visit, and home visit to practice) should be entered on a new claim line using the 'Car Business Mileage – Medical Trainees Only' Expense Type.

### NB - Please note that entering Home to Duty travel miles requires a slightly different approach, as mileage amounts may need to be manually adjusted if actual distances are greater than 10 miles one way.

Create a claim as you would normally, as per pages 5&6 of this guide. In the 'Expense Type' field select the option for 'GP Trainee Home to Duty'.

| Claim Details — Ref. : 24758048-3158                                                                                                    |                                 |
|----------------------------------------------------------------------------------------------------|---------------------------------|
| Mileage Expense — GP Home to Duty 01/07/17                                                                                                    |                                 |
| Expense Type Pies is choose<br>Car Business Mileage - start+end at home<br>Car Business Mileage - start+end at base<br>Leade Car Mileage - start+end at home (Salary Sacrifice)<br>Leade Car Mileage - start+end at home (Salary Sacrifice)                                                                                                    | Using Please select one         |
| 1 New Jo<br>Brcyle Business Mileage – start+end at home<br>Brcyle Business Mileage – start+end at home<br>Brcyle Business Mileage – start+end at home<br>Motorcycle Business Mileage – start+end at home<br>Motorcycle Business Mileage – sta | Claimed travel                  |
| Carried & Motorcycle Emergency Call Out Mileage (On Call) Carried e Home to HQ Mileage (Medics) Vertime Mileage Netwineage GP Trainee Home to Duty Execss Travel (STHK Sterronly)                                                                                                    | Using suggested route 💟 0 Miles |
| Add trip                                                                                                    | Cancel Save Save and New        |

Continue with claim input, selecting the incurred date and vehicle used. Journeys must start at home and go to base (enter 'Home' in the From field and 'Base' in the To field). Any subsequent journeys on the same day should be created under a new claim line using the 'Car Business Mileage – Medical Trainees Only' Expense Type.

Should the calculated mileage be in excess of 10 miles you will need to enter a manual override. To do this select the 'LE Home to Duty Allow' option as highlighted below, and enter a maximum of 10 miles, as per the below example screenshot.

| pense Type GP Trainee H                                  | ome to Duty | V Incurred On 01 Aug 2017 📾 Using JN03 STU (Private - Alfa Ro                                                 |
|----------------------------------------------------------|-------------|----------------------------------------------------------------------------------------------------|
| nerary                                                   |             |                                                                                                    |
| New Journey                                              |             |                                                                                                    |
| Journey Information Carried passengers Carried equipment | From<br>To  | Includes return trip     Show map         Claimed travel         Claimed travel         LE Home to Duty Allow |

Please see below examples of a claim which has been incorrectly and correctly structured when a 'GP Trainee Home to Duty' claim is being created.

| Incorrect Example using only 'GP Trainee Home to Duty'             |                                                                                                    | Correct Example using 'GP Trainee Home to Duty' & 'Car Business Mileage'                                                                                                    |  |  |
|--------------------------------------------------------------------|----------------------------------------------------------------------------------------------------|----------------------------------------------------------------------------------------------------|--|--|
| Claim Details — Ref. : 24758048-4075                               |                                                                                                    | Claim Details — Ref. : 24758048-4075                                                                                                    |  |  |
| Mileage Expense — GP Trainee Home to Duty EXAMPLE                  |                                                                                                    | Mileage Expense — GP Trainee Home to Duty EXAMPLE                                                                                                    |  |  |
| Expense Type GP Trainee Home to Duty                               | Incurred On 05 Sep 2017 🛍 Using JN03 STU (Private - Alfa Ro                                                         | Expense Type GP Trainee Home to Duty Y Incurred On 05 Sep 2017 📓 Using JN03 STU (Private - Alfa Ro                                                                                                    |  |  |
| Itinerary                                                          |                                                                                                    | Itinerary                                                                                                    |  |  |
| 1 46 Grange Avenue North West Derb                                 | by Liverpool L12 9LJ to Alexandra Park Prescot Road St Helens WA10 3TP                                              | 1 46 Grange Avenue North West Derby Liverpool L12 9LJ to Alexandra Park Prescot Road St Helens WA10 3TP                                                                                                    |  |  |
| Journey Information From                                           | North West Derby Liverpool L12 9LJ     Claimed travel                                                               | Journey Information From Information From Information Provide State Stat |  |  |
| Carried passengers To                                              | Alexandra Park Prescot Road St Heler     Using suggested route      7.5 Miles     Includes return trip     Show map | Carried passengers Carried passengers Carried equipment To Alexandra Park Prescot Road St Helen Using suggested route 7.5 Miles                                                                                                    |  |  |
| 2 Alexandra Park Prescot Road St He                                | elens WA10 3TP to 3 Sherdley Park Drive, ST. HELENS, WA9 3TP, UNITED KINGDOM                                        | 2 Alexandra Park Prescot Road St Helens WA10 3TP to 46 Grange Avenue North West Derby Liverpool L12 9LJ                                                                                                    |  |  |
| Journey Information From                                           | Alexandra Park Prescot Road St Heler     Claimed travel                                                             | Journey Information From Revealed Alexandra Park Prescot Road St Heler Claimed travel                                                                                                    |  |  |
| Carried passengers To                                              | y Park Drive,ST. HELENS,WA9 3TP.L Using suggested route 2.9 Miles  Includes return trip Show map                    | Carried passengers     To     ● 46 Grange Avenue North West Derby     Using suggested route     7.3     Miles       Carried equipment     Includes return trip     Show map                                                                                                    |  |  |
| 3 Sherdley Park Drive, ST. HELENS                                  | WA9 3TP, UNITED KINGDOM to Alexandra Park Prescot Road St Helens WA10 3TP                                           | Add trip Cancel Save Save and New                                                                                                    |  |  |
| Journey Information From                                           | 3 Sherdley Park Drive, ST. HELENS, W.     Claimed travel                                                            | Claim Details — Ref. : 24758048-4178                                                                                                    |  |  |
| Carried passengers To                                              | Alexandra Park Prescot Road St Helei     Using suggested route      2.9     Miles                                   | Mileage Expense — GP Trainee Home to Duty EXAMPLE                                                                                                    |  |  |
| Alexandra Park Prescot Road St He     Interve Information     From | elens WA10 3TP to 46 Grange Avenue North West Derby Liverpool L12 9LJ                                               | Expense Type Car Business Mileage - Med V Incurred On 05 Sep 2017 III Using JN03 STU (Private - Alfa Ro V Itinerary                                                                                                    |  |  |
| Carried passengers To                                              | Alexandra Park Prescu Road St nerer     Clained dave     Clained dave     Miles                                     | Piezaliula Paik Piesot Road și netelis Ward și Filo 4 Siletuley Paik Divejsi. Neceno, Was si Pjoni ED Kindodow                                                                                                    |  |  |
| Carried equipment                                                  | Includes return trip Show map                                                                                       | Journey Information From Rerescot Road St Helens WA10 3TP Claimed travel                                                                                                    |  |  |
|                                                                    |                                                                                                    | Carried equipment                                                                                                    |  |  |
| Add trip                                                           | Cancel Save Save and New                                                                                            |                                                                                                    |  |  |
|                                                                    |                                                                                                    | 2 4 Sherdley Park Drive, ST. HELENS, WA9 3TP, UNITED KINGDOM to Alexandra Park Prescot Road St Helens WA10 3TP                                                                                                    |  |  |
|                                                                    |                                                                                                    | Journey Information From V 4 Sherdley Park Drive, ST. HELENS, W. Claimed travel                                                                                                    |  |  |
|                                                                    | $\sim$                                                                                                    | Carried passengers Carried equipment To From K Prescot Road St Helens WA10 3TP Using suggested route Miles Miles                                                                                                    |  |  |
|                                                                    |                                                                                                    |                                                                                                    |  |  |
|                                                                    |                                                                                                    | Add trip Cancel Save Save and New                                                                                                    |  |  |
|                                                                    |                                                                                                    |                                                                                                    |  |  |
|                                                                    |                                                                                                    |                                                                                                    |  |  |

Please note that warnings will appear when a GP Trainee Home to Duty Claim is entered, and this will appear whenever the total daily miles recorded against <u>all</u> Expense Types exceeds 20 miles. These warnings will present similar to the below screenshots.

Warning message on the claim details screen.

| Mileage 2 Travel 0 Subsistence 0             | Supplementary 0 | 🛕 Warnings | This entry has caused the maximum daily total<br>mileage allowed to be exceeded (20 miles)     46 Grange Avenue North West Derby Liverpool L12<br>BLI to Alexandra Park Prescot Road St Hellers WA10<br>3TP: The claimed mileage for the journey leg exceeds<br>the maximum blorance level of 15 of the succested | • 46 Grange Avenue North West Derby Liverpool L<br>9LJ to Alexandra Park Presco Road St Helens W<br>37P: The claimed mileage for the journey leg exc<br>the minimum tolerance level of 1% of the suggest<br>route distance.<br>• Alexandra Park Prescot Road St Helens WA10 3 |
|----------------------------------------------|-----------------|------------|----------------------------------------------------------------------------------------------------|----------------------------------------------------------------------------------------------------|
| Expense Type                                 | Incurred On     |            | route distance.                                                                                                    | 46 Grange Avenue North West Derby Liverpool L                                                                                                    |
| Car Business Mileage - Medical Trainees only | 05 Sep 2017     |            | <ul> <li>Alexandra Park Prescot Road St Helens WA10 3TP to<br/>46 Grange Avenue North West Derby Liverpool L12</li> </ul>                                                                                                    | 9LJ: The claimed mileage for the journey leg exce<br>the minimum tolerance level of 1% of the suggest                                                                                                    |
| GP Trainee Home to Duty                      | 05 Sep 2017     |            | 9LJ: The claimed mileage for the journey leg exceeds<br>the maximum tolerance level of 1% of the suggested<br>route distance.                                                                                                    | route distance.                                                                                                    |

Warning message on the claim line.

NB - Warnings will not prevent you from saving, completing and submitting your claim. These warnings should be used as a prompt to check that a maximum of 20 miles per day is being claimed against the 'GP Trainee Home to Duty' Expense Type.

See below various screenshots of parts of the system which you will see when entering claims.

| Expense           | es           | Expenses Admin Expenses Reporting                                                       |                                 |  |
|-------------------|--------------|-----------------------------------------------------------------------------------------|---------------------------------|--|
|                   | Claim Detail | s — Ref. : 26056602-686                                                                 |                                 |  |
|                   | Mileage Exp  | bense — Test Claim                                                                      |                                 |  |
| 5                 | Expense Type | Please choose   Incurred On  Using                                                      | Please select one               |  |
|                   | Itinerary    | Business Mileage                                                                        |                                 |  |
| genda For Ch      | 1 New Jo     | Lease Car Miles - No Taxed (Salary Sacrafice Car)<br>Bicycle Mileage - Non Taxed        |                                 |  |
|                   | 🛉 Journe     | Course / Conference Mileage Course Mileage - Mandatory Course Mileage - Voluntary       | Gaimed travel                   |  |
| nce (0) St        | Carr         | Emergency Call Out Mileage<br>Heavy Equipment - Taxed                                   | Using suggested route   O Miles |  |
|                   |              | Heavy Equipment - Non Taxed Show map<br>Home to HQ Mileage<br>Bicvcle Mileage - Taxed   |                                 |  |
| s for this claim. | Add trip     | Lease Car Miles - Taxed<br>Motorcycle Mileage - Non Taxed<br>Motorcycle Mileage - Taxed | Cancel Save Save and New        |  |
|                   |              | Voetrime Mileage<br>Passenger - Taxed<br>Passenger - Non Taxed                          |                                 |  |
|                   |              | Public Transport Rate - Miles<br>Relocation Mileage                                     |                                 |  |
|                   |              |                                                                                         |                                 |  |

|                   | CONTRACTOR .                                                                                    |                            |
|-------------------|-------------------------------------------------------------------------------------------------|----------------------------|
| s/STHKLIVE/C      | laims/New                                                                                       | ☆                          |
|                   |                                                                                                 | 🖓 Donna Bray 🛛 🦉 Logout    |
| Expens            | es Expenses Admin Expenses Reporting                                                            |                            |
|                   |                                                                                                 |                            |
|                   | Mileage Expense — Test Claim                                                                    |                            |
| 6                 | Expense Type Business Mileage   Incurred On 17 Nov 2016  Using MM15 VRO (Company - FO           |                            |
| 6                 | Itinerary                                                                                       |                            |
| anda For Ch       | 1 New Journey                                                                                   |                            |
|                   | Journey Information     From      From      Chime     Granted travel     Source travel          |                            |
| ence (0) Si       | Carried equipment To S77 Arcten Widnes WA8-3XN Using suggested route  Miles Claimable mileage 0 |                            |
| s for this claim. | Add Yip Cancel Sine Sine and New                                                                |                            |
|                   |                                                                                                 | Back to claims Save Submit |
|                   |                                                                                                 |                            |

| KUVE/Claims/New                                                                                                    | ☆ :                        |
|----------------------------------------------------------------------------------------------------|----------------------------|
|                                                                                                    | a Donna Bray 🕞 Logout      |
| Expanses Lange Langertag                                                                                                    |                            |
| Claim Details — Ref. : 26056602-686                                                                                                    |                            |
| Mileage Expense — Test Claim                                                                                                    |                            |
| Expense Type Business Mileage   Incurred On 17 Nov 2016  Using MM15 VRO (Company - FO                                                                                                    |                            |
| Itinerary                                                                                                    |                            |
| i For Ch 1 New Journey                                                                                                    |                            |
| The second second secon |                            |
| Carried passengers To Q base Using suggested route  Miles                                                                                                    |                            |
| Your locations     Your locations     Whiston Hospital Warrington Road Liverpool L35 5DR                                                                                                    |                            |
| s claim. Add trip Cancel Save and New Save and New                                                                                                    |                            |
|                                                                                                    | Back to claims Save Submit |

Clicking 'Add Trip' generates a new entry and automatically sets the last "From" destination as the starting "to" destination point from the next leg of the journey.

| 00000                                                                                                    |                            |
|----------------------------------------------------------------------------------------------------|----------------------------|
| KLIVE/Claim s/New                                                                                                    | \$                         |
|                                                                                                    | 🚑 Donna Bray 🔀 Logout      |
| Expenses Expenses Admin Expenses Reporting                                                                                                    |                            |
| C aim Details — Ref. : 26056602-686                                                                                                    |                            |
| M leage Expense — Test Claim                                                                                                    |                            |
| Expense Type Business Mileage   Incurred On 17 Nov 2016  Using MM15 VRO (Company - FO                                                                                                    |                            |
| Iti <mark>n</mark> erary                                                                                                    |                            |
| 57 Arden Widnes WA8 4XN to Whiston Hospital Warrington Road Liverpool L35 5DR                                                                                                    |                            |
| Journey Information     From 6 57 Arden Widnes WA8 4XN     Generation     Claimed travel                                                                                                    |                            |
| Carried passengers       To       Image: Whiston Hospital Warrington Road Liverpool       Using suggested route • 3.9       Miles         D) Si       Includes return trip       Show map       Claimable mileage 0 |                            |
| is claim 2 New Journey                                                                                                    |                            |
| + Journey Information From 🔗 Whiston Hospital Warrington Road Liverpool 📑 Claimed travel                                                                                                    | Back to claims Save Submit |
| Carried passengers To Q wa9 5lb  Using suggested route  Miles                                                                                                    |                            |
| Carried equipment     Your locations     Claimable mileage 0     Consett Rd, Saint Helens WA9 5LB, UK                                                                                                    |                            |
|                                                                                                    |                            |
| Cancel Save Save and New                                                                                                    |                            |
|                                                                                                    |                            |

| 👔 New Claim - EOL Exper                | × ×                                                    | 00001-00001                                                                                      |         |
|----------------------------------------|--------------------------------------------------------|--------------------------------------------------------------------------------------------------|---------|
| $\epsilon  ightarrow {f C}$ 🔒 https:// | /expenses01.allocate-cloud.com/eExpenses/STHKLIVE/     | Claims/New                                                                                       |         |
| HealthRo<br>Employ                     | ster<br>ee Online                                      |                                                                                                  |         |
| Rostering                              | Skills, iCalendar & HR Timesheets Exper                | Ses Expenses Admin Expenses Reporting                                                            |         |
| Your Expenses                          |                                                        | Claim Details — Ref. : 26056602-686                                                              |         |
|                                        |                                                        | Mileage Expense — Test Claim                                                                     |         |
| Claims                                 | Claim Details — Ref.26056602-686                       | Expense Type Business Mileage • Incurred On 17 Nov 2016 (Image Using MM15 VRO (Company - FO •    |         |
| A second                               | Claim description Claim for Nov-2016                   | Itinerary                                                                                        |         |
| Approvais                              | Posting Payroll Services (Agenda For C                 | 1 57 Arden Widnes WA8 4XN to Whiston Hospital Warrington Road Liverpool L35 5DR                  |         |
| Payroll Approvals                      | Approving unit Payroll Services                        | 🕈 Journey Information From 👩 57 Arden Widnes WA& 4XN 🥃 Claimed travel                            |         |
| 🌮 Vehicle Info                         | Mileage (0) Travel (0) Subsistence (0) 5               | Carried passengers To Whiston Hospital Warrington Road Liverpool Using suggested route • 3.9 Mil | **      |
|                                        | New Expense                                            | includes return trip Show map Claimable mileage 0.9                                              |         |
|                                        | There are currently no mileage expenses for this claim | 2 Whiston Hospital Warrington Road Liverpool L35 5DR to Consett Rd, Saint Helens WA9 5LB, UK     | <u></u> |
|                                        |                                                        | 🕈 Journey Information From 🛞 Whiston Hospital Warrington Road Liverpool 📴 Claimed travel         | Back t  |
|                                        |                                                        | Carried passengers To Consett Rd, Saint Helens WA9 SLB, UK Using suggested route  2.4 Mil        | 85      |
|                                        |                                                        | Includes return trip Show map Claimable mileage 0                                                |         |
|                                        |                                                        | New Income                                                                                       |         |
|                                        |                                                        | e new Journey                                                                                    |         |
|                                        |                                                        | 🕈 Journey Information From 👰 Consett Rd, Saint Helens WA9 5LB, UK 🥃 Claimed travel               |         |
|                                        |                                                        | Carried passengers To Q, 135 5dr Using suggested route  Mil                                      | es      |
|                                        |                                                        | Vour locations     age 0                                                                         |         |
|                                        |                                                        | Whiston Hospital Warrington Road Liverpool L35 5DR                                               |         |
|                                        |                                                        | Add trip Save Save and N                                                                         |         |
|                                        |                                                        |                                                                                                  |         |
|                                        |                                                        |                                                                                                  |         |

If you find yourselves in a diversion or road block then you can override the mileage amount manually by selecting from the drop down list and entering the eligible mileage in the 'Claimed Travel' box.

### NB - There is a limit to how much extra you change. Changes over thresholds will need to be verified by your line manager if they are exceeded.

|                        |                                                        | × ·                                                                                              |                    |
|------------------------|--------------------------------------------------------|--------------------------------------------------------------------------------------------------|--------------------|
| 🖈 New Claim - EOL Expe |                                                        | 1002708-0008-0                                                                                   |                    |
| ← → C ■ https/         | //expenses01.allocate-cloud.com/eExpenses/STHKLIVE/    | laims/Nex                                                                                        |                    |
| HealthRo Employ        | oster<br>ree Online                                    |                                                                                                  | 🤤 Donna Bray. 🐞 Lo |
| Rotterand              | "State, a statestar & HC   Tassesheets     Exper       | es Experies Admit "Expender Reporting"                                                           |                    |
| Anton Discourses       |                                                        | Claim Details Ref - 2,956602-686                                                                 |                    |
| tour expanses          |                                                        | Mileage Expense — Test Citizm                                                                    |                    |
| Claims                 | Claim Details — Ref 26056602-686                       | Expense Type Business Mileage Incurred On 17 Nov 2016 (20) Using MM115 VRO (Company - FO •       |                    |
| Approvals              | Claim description Claim for Nov-2016                   | Itinerary  57 Ander Widnes W48 4XN in Whiston Rowital Warrington Road Liverpool 135 5DR          |                    |
| -                      | Postng Payroll Services (Agenda For C                  |                                                                                                  |                    |
| Payroll Approvais      | Approving unit Payroll Services                        | Tourney Information From S7 Arden Widnes WAS 420N                                                |                    |
| Twhicle Info           | Mileage (0) Travel (0) Subsistence (0) 5               | Carried passengers To Whiston Hospita Marington Road Liverpool Using suggested route • 3.9 Miles |                    |
|                        | New Expense                                            |                                                                                                  |                    |
| 12                     | There are currently no mileage expenses for this claim | 2 Whiston Hospital Warrington Road Liverpool L35 5DR to Consett Rd, Sant Helens WA9 5LB, UK      |                    |
| 10000                  |                                                        | Tourney Information From 🛞 Whiston Hospital Warrington Road Liverpat                             |                    |
|                        |                                                        | Carried passengers To Consett Rd, Saint Helens WA9 SLB, UK Using suggested route • 2.4 Miles     |                    |
|                        |                                                        | Canable mileage 0                                                                                |                    |
|                        |                                                        |                                                                                                  |                    |
|                        |                                                        | Consett Rd, Saint Helens WA9 5LB, UK to Rainhill, Prescot L35 5DR, UK                            |                    |
|                        |                                                        | 🕈 Journey Information From 📀 Consett Rd, Saint Helens WAS SLB, UK 📴 Claimed travel               |                    |
|                        |                                                        | Carried passengers To Rainhill, Prescot L35 SDR, UK Using suggested route 2.4 Miles              |                    |
|                        |                                                        | Includes return trip Show map Diversion Roadblock                                                |                    |
|                        |                                                        | Add top Cancel Save and New Save and New                                                         |                    |
|                        |                                                        |                                                                                                  |                    |
|                        |                                                        |                                                                                                  |                    |
|                        |                                                        |                                                                                                  |                    |
|                        |                                                        |                                                                                                  |                    |
|                        |                                                        |                                                                                                  |                    |
|                        |                                                        |                                                                                                  |                    |
|                        |                                                        |                                                                                                  |                    |
|                        |                                                        |                                                                                                  |                    |

Multiple entries can be saved within one claim simply by clicking on 'Save' or 'Save & New'.

Save & New will generate a new window. The process can be repeated as many times as necessary.

| nses/STHKLIVE/Clai | ims/New                       |                                                                                                    |          |
|--------------------|-------------------------------|----------------------------------------------------------------------------------------------------|----------|
| Exponsor           | Expansor Admi                 |                                                                                                    |          |
|                    | Claim Dataila Dat : 26056     |                                                                                                    |          |
|                    | Cialifi Detalis — Rei 2003    | 002-000                                                                                                    |          |
| N                  | Vileage Expense — Test C      | laim                                                                                                    |          |
| 686                | A Warnings • Vehicle check    | (s) not valid on date this entry incurred: Insurance (Not Assigned). Registration (Not Assigned) and MOT (Not |          |
|                    | Assigned).                    |                                                                                                    |          |
| F                  | Expense Type Business Mileage | Incurred On 17 Nov 2016 ISING MM15 VRO (Company - EO V                                                        | -        |
| (Agenda For Ch     | Dualiteaa Mileage             |                                                                                                    |          |
|                    | 1 57 Arden Widner WA8 4XI     | N to Whiston Hospital Warrington Poad Liverpool 135 50P                                                       |          |
|                    | 57 Alden Midles WA0 4A        | to winston nospital warnigton toad Elverpool 255 55K                                                          |          |
| stence (0) Si      | 🛉 Journey Information         | From 🔗 57 Arden Widnes WA8 4XN 📴 Claimed travel                                                               |          |
|                    | Carried passengers            | To  B Whiston Hospital Warrington Road Liverpool Using suggested route  3.9 Miles                             |          |
| curred On          | Carried equipment             | Includes return trip Show map Claimable mileage 3.9                                                           |          |
| 7 Nov 2016         |                               |                                                                                                    | 4XN      |
|                    |                               |                                                                                                    |          |
|                    | 2 Whiston Hospital Warring    | ton Road Liverpool L35 5DR to Consett Rd, Saint Helens WA9 5LB, UK                                            | <u>.</u> |
|                    | Tourney Information           | From 🔗 Whiston Hospital Warrington Road Liverpool                                                             |          |
|                    | Carried passengers            | To Consett Pd. Saint Halans WA9 5LB LIK                                                                       |          |
|                    | Carried equipment             |                                                                                                    |          |
|                    |                               | includes recurrance and and and and and and and and and and                                                   |          |
|                    |                               |                                                                                                    |          |
|                    | 3 Consett Rd, Saint Helens    | WA9 5LB, UK to Rainhill, Prescot L35 5DR, UK                                                                  | <u>.</u> |
|                    | 🕈 Journey Information         | From 🔗 Consett Rd, Saint Helens WA9 5LB, UK                                                                   |          |
|                    | Carried passengers            | To B Rainhill Prescot 135 5DR LIK                                                                             |          |
|                    | Carried equipment             | Instructed construction     Chain and a construction                                                          |          |
|                    |                               | includes return inp Show map Claimable mileage V                                                              |          |
|                    |                               |                                                                                                    |          |
|                    | 4 Rainhill, Prescot L35 5DR   | , UK to 57 Arden Widnes WA8 4XN                                                                               |          |
|                    | 🛉 Journey Information         | From Rainhill, Prescot L35 5DR, UK                                                                            |          |
|                    | Carried passengers            | To 57 Arden Widnes WAS 4XN                                                                                    |          |
|                    | Carried equipment             |                                                                                                    |          |
|                    |                               | includes return up Snow map Claimable mileage 0                                                               |          |
|                    |                               |                                                                                                    |          |
|                    | Add trip                      | Your expense item was saved, but has broken some conditions.     Continue                                     |          |

You may get notifications like the yellow box in the above screenshot. This will be due to information within the system which requires updating.

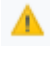

 $\mathbf{x}$ 

is a warning and you can continue to submit your claim

is a violation and you will not be able to proceed through to submission of a claim.

NB - Should any warnings appear for out of date vehicle checks, i.e. insurance or MOT, please send electronic scanned copies of documentation to <u>e-expenses@sthk.nhs.uk</u> for central team update. Your approver may be able to advise you of the reason for the warning/violation, but does not have the facility to update vehicle checks.

Should a violation appear (white cross in a red circle) you will be able to create your claim, however you will not be able to submit it for approval. Please review the violation and discuss with your approving manager or the e-Expenses Team to resolve the issue.

Should any claims be created when vehicle checks are out of date, following update of insurance, MOT etc. the effected claim line(s) will need to be resaved to revalidate against the vehicle checks against the new expiry dates and remove the warning. Until this is done you will not be able to submit your claim.

#### **ENTERING A TRAVEL EXPENSE CLAIM**

Travel expense claims are entered via the Travel tab in the main claim form. This is for travel expenses such as car parking, rail fees, bus fees etc.

All fields that are outlined in orange are mandatory fields.

| EmployeeOn   | line                                                                                                    |
|--------------|----------------------------------------------------------------------------------------------------|
|              |                                                                                                    |
|              | Claim Details — Ref.247/8048-3079                                                                                                    |
| Approvals    | Claim description Claim for Jun-2017 Notes Total value (excl. mileage)                                                                                                    |
| Vehicle Info | Approving unit Workforce Planning V                                                                                                    |
|              | Mileage 0 Travel 0 Subsistence 0 Supplementary 0 Claim Details Ref. : 24758048-3079                                                                                                    |
|              | Travel Expense — Enter description / notes                                                                                                    |
|              | Expense Type     Please Select one     From     5       Incurred On     Fares - Parking Fees (No Receipt)     To       Amount (c)     Fares - Taxi (No Receipt)     To       Amount (c)     Fares - Sus (No Receipt)     To       Fares - Taxi (No Receipt)     To     To       Fares - Taxi (No Receipt)     To     To       Fares - Taxi (No Receipt)     To     To       Fares - Train (Receipt)     Fares - Train (Receipt)     To       Fares - Train (Receipt)     Fares - Other (Receipt)     To (No Receipt)       Fares - Other (Receipt)     Tolis (No Receipt)     Tolis (No Receipt)       Tolis (No Receipt)     Tolis (No Receipt)     Tolis (No Receipt)       Mise Travel (No Receipt)     Mise Travel (No Receipt)     Emergency Callout Travel   Cancel Save Save and New |

Click on 'New Expense'.

A new window is displayed where the claim details are to be entered. All fields that are outlined in orange are mandatory fields

The fields in a travel claim include:

- Expense type
- Date
- Claim amount
- From (freetext field)
- To (freetext field)

There is also a check box to indicate that a receipt is available. Receipts can be scanned and attached as .jpeg/.jpg file to your claim, or these can be shown to your manager for them to verify as part of the approval process.

*NB* - *All receipts must be retained by the claimant in line with policy, and these should be made available on request for audit purposes.* 

Select 'Save' once all fields have been completed.

#### **CREATING A SUBSITENCE EXPENSE CLAIM**

The subsistence tab is used to enter claims for living costs incurred when working away from home such as meal allowances, and overnight accommodation etc.

| n= ×                                                                                                    | Springer Works                                                                                                    |                           |                |
|----------------------------------------------------------------------------------------------------|----------------------------------------------------------------------------------------------------|---------------------------|----------------|
| /expenses01.allocate-cloud.com/eExper                                                                      | IKLIVE/Claims/Edit/377                                                                                                    |                           |                |
| ster<br>ee Online                                                                                          |                                                                                                    |                           | 🚑 Donna Bray   |
| Skills, Calendar & HR Truesheets                                                                           | Expenses Expenses Admin Expenses Reporting                                                                                                    |                           |                |
|                                                                                                    |                                                                                                    |                           |                |
| Claim Datails - Dat 26058602 37                                                                            |                                                                                                    |                           |                |
| Claim description Claim for Oct-2016<br>Posting Payroll Services (Annot<br>Approving unit Payroll Services | a For Change →                                                                                                    |                           |                |
| Mileane (1) Travel (0) Subsistence (                                                                       | Claim Details — Ref.: 26056602-377                                                                                                    |                           |                |
| Nex Experse                                                                                                | Subsistence Expense — Enter description/notes                                                                                                    | 0 Add Images              |                |
| There are currently no subsidence expenses t                                                               | Experter Type Experter Type Experter Type Excured On Excured On Ex | Lipload images to support | Bet bolins for |
|                                                                                                    |                                                                                                    |                           |                |

Click on 'New Expense'.

A new window is displayed where the claim details are to be entered. All fields that are outlined in orange are mandatory fields

The fields completed in this category include:

- Expense Type
- Date
- Claim amount, or daily rate & number of days
- Receipt available

Select 'Save' once all fields have been completed.

### *NB* - Claims for subsistence allowances should be in line with Agenda for Change Terms and conditions (Annex N: Subsistence Allowance) as below, and should be agreed with your manager before claiming.

| Night Allowance - first 30 nights                      | £55.00 per night max   |
|--------------------------------------------------------|------------------------|
| Night Allowance, after first 30 nights                 | £35.00 max             |
| Meals Allowance – 24hr period                          | £20.00                 |
| Night Allowance in non-commercial accommodation        | £25.00 per 24hr period |
| Day Meals Allowance - Lunch Allowance                  | £5.00                  |
| (more than 5hrs away from base)                        |                        |
| Day Meals Allowance - Evening Meal Allowance           | £15.00                 |
| (more than 10hrs. away from base and return after 7pm) |                        |
| Incidental Expenses                                    | £4.20 per 24hr period  |
| Late Night Duties Allowance                            | £3.25 per 24hr period  |

#### SUBMITTING A COMPLETED CLAIM

A claim can be submitted by clicking on Submit at the bottom of the Claim Details screen.

| nset0Lallocate-doud.com/eEspenses/STHKLIVE/Claims/Edit/377                                                                                    | کے اور ان<br>( ) :<br>( ) : : : : : : : : : : : : : : : : : : |
|----------------------------------------------------------------------------------------------------|---------------------------------------------------------------|
| Online a Calcular & HP Transitives Expresses Admin Expresses Reporting                                                                        | Courses) Broke                                                |
| aim Detais — Ref 26056602-377                                                                                                    |                                                               |
| Laim description Claim for Cct-2016 Total value (roct integer)<br>osting Payroll Services (Agenda For Change -  proving unit Payroll Services |                                                               |
| Mileage (3) Travel (0) Subsistence (0) Supplementary (0)                                                                                      |                                                               |
| There are currently to subsidence expenses for this cam.                                                                                      | Back to claims Save Submit                                    |
|                                                                                                    |                                                               |
|                                                                                                    |                                                               |

When the submit link is clicked, a disclaimer stipulated by the Trust is displayed, which the employee must read and accept in order to proceed.

| Submit Claim?                                                                                              |                                                                                                    |
|----------------------------------------------------------------------------------------------------|----------------------------------------------------------------------------------------------------|
| The expenses claimed were actu<br>the business stated.                                                     | ally and necessarily incurred whilst engaged on                                                         |
| The subsistence allowances clair<br>necessarily away from home and                                         | ned are in respect of periods actually and<br>headquarters.                                             |
| The travelling expenses and sub-<br>with the terms and conditions of s<br>not been claimed from any others | istence allowances claimed are in accordance<br>arvice determined from time to time and have<br>ources. |
|                                                                                                    |                                                                                                    |

Once a claim has been submitted you can track its progress by navigating to the 'Submitted Claims' and 'Sent for Payment' tabs within the e-Expenses system.

|                   |                            | tostering My Pr      | ofile Tir | nesheets Expense      |       |       |       |   |     |      |   |
|-------------------|----------------------------|----------------------|-----------|-----------------------|-------|-------|-------|---|-----|------|---|
| Claims            | All Claims                 |                      |           |                       |       |       |       |   |     |      |   |
| Approvals         | Current Claims 3 Submittee | Claims 0 Sent for Pa | ayment 2  |                       |       |       |       |   |     |      |   |
| Payroll Approvals | New Claim                  |                      |           |                       |       |       |       |   |     |      |   |
|                   | Name                       | Ref                  | Status    | Approving Unit        | Items | Miles | Cost  |   | Act | ions |   |
| Vehicle Info      | Claim for May-2017         | 24758048-1877        | Created   | Workforce Planning    | 0     | 0.0   | £0.00 | - | ×   | 0    | / |
|                   | Claim for May-2017         | 24758048-1876        | Created   | Workforce Planning    | 1     | 6.1   | £0.00 | - | ×   | 0    | 1 |
|                   | Claim for May-2017         | 24758048-1797        | Created   | Aintree Hospitals A&E | 1     | 18.3  | £0.00 | - | ×   | 0    | / |
|                   |                            |                      |           |                       |       |       |       | - |     | -    | - |

You will also receive a system generated notification confirming when claims have been approved.

#### **DEADLINES FOR E-EXPENSES PROCESSING**

In order to maintain the timely reimbursal of any expenses submitted via the e-Expenses system a timetable has been drawn up, as below. All claims which have been submitted and approved by the dates shown are guaranteed to be processed through to payment in the same month.

Any submitted and approved claims which have not been approved by this deadline date cannot be guaranteed for payment that same month, but they will be processed the following month.

| Month          | Electronic Data<br>Deadline for Payroll<br>(Submitted and Approved) |
|----------------|---------------------------------------------------------------------|
| May 2017       | Mon 8 <sup>th</sup> May                                             |
| June 2017      | Thur 8 <sup>th</sup> June                                           |
| July 2017      | Sat 8 <sup>th</sup> July                                            |
| August 2017    | Tues 8 <sup>th</sup> August                                         |
| September 2017 | Fri 8 <sup>th</sup> September                                       |
| October 2017   | Sun 8 <sup>th</sup> October                                         |
| November 2017  | Wed 8 <sup>th</sup> November                                        |
| December 2017  | Sun 3 <sup>rd</sup> December                                        |
| January 2018   | Mon 8 <sup>th</sup> January                                         |
| February 2018  | Thur 8 <sup>th</sup> February                                       |
| March 2018     | Thur 8th March                                                      |

#### **USEFUL QUICK TIPS**

#### Journeys and Expense Types for Medical Trainees

| JOURNEY                     | EXPENSE TYPE                                                                      | COMMENTS                                                                                          |
|-----------------------------|-----------------------------------------------------------------------------------|---------------------------------------------------------------------------------------------------|
| GP Trainee Home Visits      | 'GP Trainee Home to Duty' &<br>'Car Business Mileage - Medical Trainees only', or | GP Trainee Home to Duty should be used for the 'home to base' and 'base to home'                  |
| Applicable only for GP      | 'Lease Car Mileage (Salary Sacrifice) - Medical Trainees only'                    | portions of the journey.                                                                          |
| Irainees who require their  |                                                                                   | For base to home visit' and home visit to                                                         |
| Car during their work day.  |                                                                                   | base use the appropriate lease or private car                                                     |
| maximum of 20 miles per     |                                                                                   | for further information)                                                                          |
| dav.                        |                                                                                   | for further information.                                                                          |
| Out of Hours Cover          | 'Overtime Mileage'                                                                | Full mileage is payable at public transport rate, with no reductions for home to base applicable. |
| Scheduled Teaching and/or   | 'Public Transport Rate - Miles'                                                   | Only to be used for teaching/training days.                                                       |
| Training Day                |                                                                                   | Home to base deductions are applicable.                                                           |
| This should not be used for |                                                                                   | This is not course/study leave. Any existing                                                      |
| course or exam expenses.    |                                                                                   | regional processes should continue to be                                                          |
|                             |                                                                                   | used to claim and Study/Course expenses.                                                          |
|                             |                                                                                   | GP Trainees in the Cheshire and Mersey                                                            |
|                             |                                                                                   | region should <b><u>not</u></b> claim for this expense.                                           |
|                             |                                                                                   | These trainees should contact Rebecca Smith                                                       |
|                             |                                                                                   | (rebecca.smith@nw.hee.nhs.uk).                                                                    |
| Call Out Mileage When On    | 'Emergency Call Out - Medics and Medical Trainees only'                           | Full mileage is payable, with no reductions                                                       |
| Call                        |                                                                                   | for home to base applicable.                                                                      |

#### **Claim Creation and Approving Unit**

The Approving Unit is a required field when Medical Trainees create their claim. Claimants should be advised of this when they are provided with their login details. Choosing the correct Approving Unit is a fundamental requirement as it determines who receives the notification to approve your claim. Should you need advice on the Approving Unit to select please contact e-expenses@sthk.nhs.uk.

#### **Claim Submission following Vehicle Check Update**

If you create a claim whilst a vehicle check has expired you will be presented with a violation icon and will not be able to submit your claim. E-Mail e-expenses@sthk.nhs.uk with your updated vehicle documentation for update centrally. Once updates have been made, claimants will need to resave their claim lines in order for the violation to be revalidated and cancelled. Claimants will not be able to submit their claims until this revalidation is complete.

#### CONTACTS

For any e-expenses systems queries please contact the Team via email at e-expenses@sthk.nhs.uk.

For any queries relating to Excess Travel or Course Expenses please contact the appropriate Lead Employer Team. leademployerwestmids@sthk.nhs.uk (West Mids) leademployer.eastmids@sthk.nhs.uk (East Mids)

leademployerEOE@sthk.nhs.uk Lead.Employer@sthk.nhs.uk

(East of England) (Cheshire and Mersey)